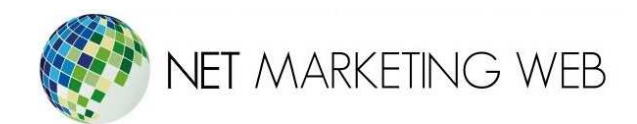

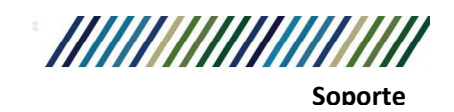

## Configuración de cuentas de correo POP3 en Outlook 2016

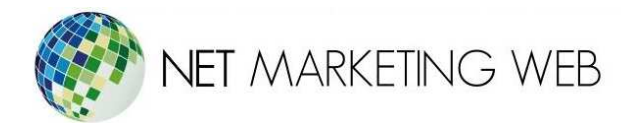

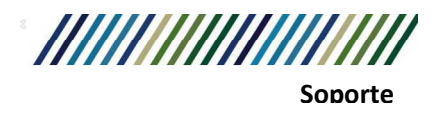

Después de crear la cuenta de correo en cPanel puedes configurarla en tu **Outlook 2016** de la siguiente forma:

1.- Con Outlook 2016 abierto hacemos clic en Archivo

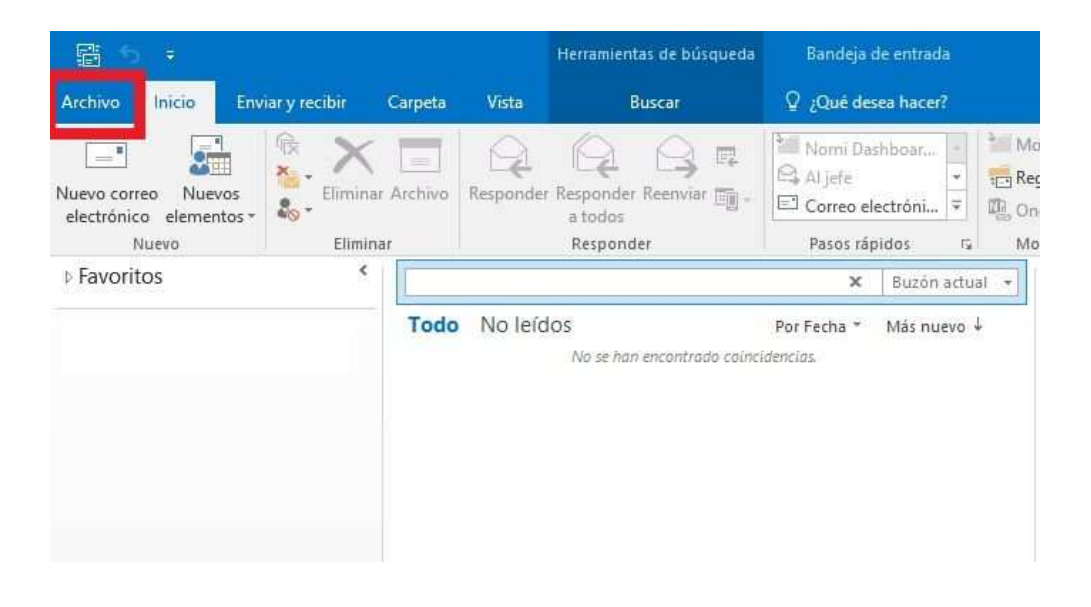

2.- A continuación hacemos clic en Información -> Agregar cuenta.

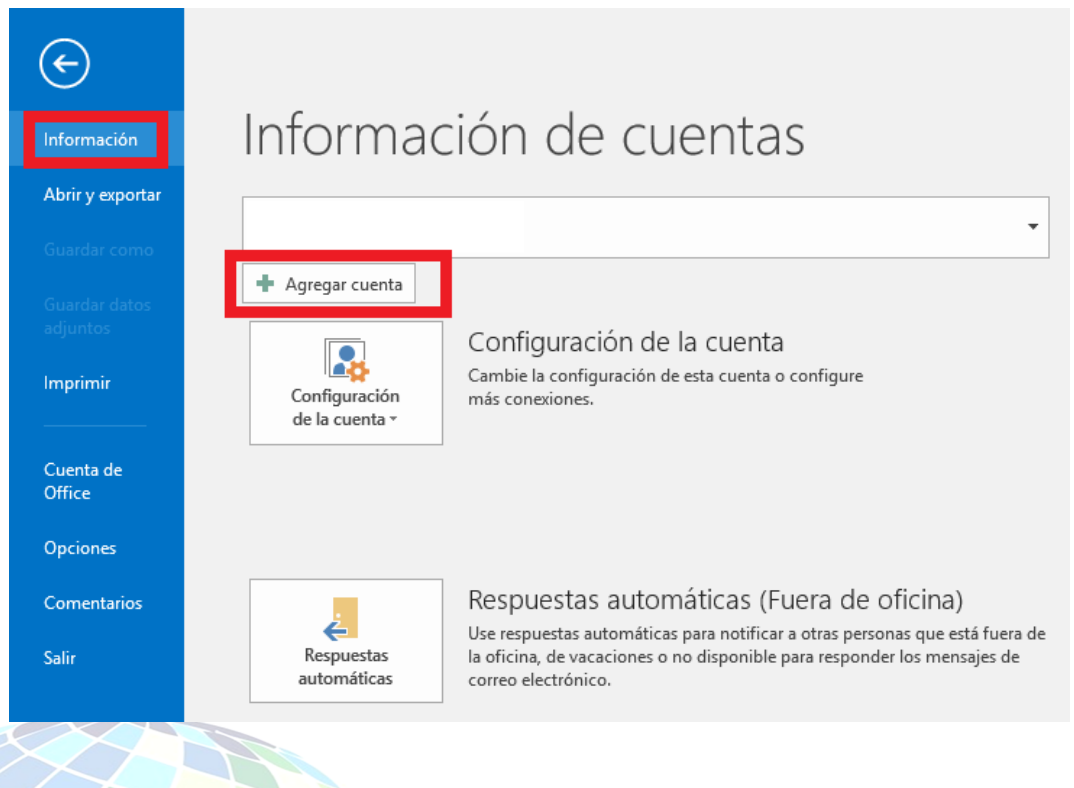

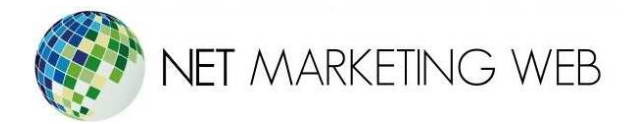

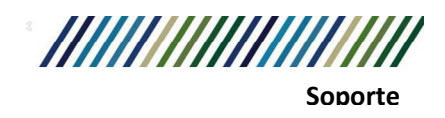

3.- Aparecerá una nueva ventana y seleccionamos **Configuración manual o tipos de servidores** adicionales y pulsamos en **Siguiente**.

| Su nombre:<br>Ejemplo: Yolanda Sánchez                                    |  |
|---------------------------------------------------------------------------|--|
| Dirección de zorreo electrónico:                                          |  |
| Direction de correo electronical                                          |  |
| Ejemplo: volanda@contoso.com                                              |  |
| Contraseflar                                                              |  |
| Repita la contraveña:                                                     |  |
| Escriba la contraseña propordonada por su proveedor de acceso a internet. |  |

4.- A continuación marcamos POP o IMAP y hacemos clic en siguiente.

| Elegi  | r servicio              |                                  |                               |                                | 5          |
|--------|-------------------------|----------------------------------|-------------------------------|--------------------------------|------------|
| 10438- |                         |                                  |                               |                                | 1          |
|        | ○ Servicio compatible c | on Outlook.com o Exchange Activ  | eSync                         |                                |            |
|        | Conectarse a servicio   | como Outlook.com para obtener    | acceso al correo electrónico, | el calendario, los co          | intactos y |
|        | POP o IMAP              |                                  |                               |                                |            |
|        | Conectarse a una cue    | nta de correo electrónico de POP | o IMAP                        |                                |            |
|        |                         |                                  |                               |                                |            |
|        |                         |                                  |                               |                                |            |
|        |                         |                                  |                               |                                |            |
|        |                         |                                  |                               |                                |            |
|        |                         |                                  |                               |                                |            |
|        |                         |                                  |                               |                                |            |
|        |                         |                                  |                               |                                |            |
|        |                         |                                  |                               |                                |            |
|        |                         |                                  | • âtrăs                       | Cimilanta                      | Canceli    |
|        |                         |                                  | < Atrás                       | Siguiente >                    | Cancela    |
|        |                         | orác García # 1648 - Col         | < Atrás                       | Siguiente >                    | Cancela    |
|        |                         | esús García # 1648, Col          | . Villaseñor, Guadalaj        | Siguiente ><br>ara. Tel. 3826- | Cancela    |

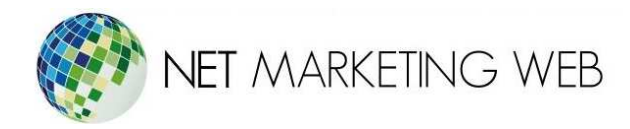

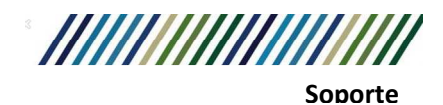

5.- La próxima ventana que se abra será para configurar los datos de nuestra cuenta.

| gregar nueva cuenta                                                         |                                                                                                    |
|-----------------------------------------------------------------------------|----------------------------------------------------------------------------------------------------|
| Configuración de correo electrónico<br>Estos valores son necesarios para qu | nternet<br>uenta de correo electrónico funcione.                                                                   |
| Información sobre el usuario                                                | Configuración de la cuenta de prueba                                                                               |
| S <u>u</u> nombre:                                                          | 1 Después de rellenar la información de esta pantalla, le<br>recomendance que pruebe que quenta bacierdo dis en el |
| Dirección de correo electrónico:                                            | 2 botón. (Requiere conexión de red.)                                                                               |
| Información del servidor                                                    | Determine of the sector                                                                                            |
| Tipo de cuenta POP                                                          | ▼ 3                                                                                                    |
| Servidor de correo entrante:                                                | 4 Verbar configuración de la cuenta haciendo dic en<br>el botón Siguiente                                          |
| Servidor de correo saliente (SMTP):                                         | 5                                                                                                    |
| Información de inicio de sesión                                             | Entregar nuevos mensajes a:                                                                                        |
| Nombre de usuario:                                                          | Nuevo archivo de datos de Outlook                                                                                  |
| Contraseña:                                                                 | Archivo de datos de Outlook existente                                                                              |
| Perordar con                                                                | ão lo Examinar                                                                                                    |
|                                                                             | 0                                                                                                    |
| Requerir inicio de sesión utilizando Aute<br>contraseña segura (SPA)        | cón de 9 Más configuraciones                                                                                       |
|                                                                             | < <u>A</u> trás   Siguiențe >   Cancelar                                                                           |

1.- Su nombre: será el remitente, como por ejemplo su nombre o el de su empresa.

**2.- Dirección de correo electrónico**: será la cuenta que estás configurando en este momento, por ejemplo **info@tudominio.com**.

3.- En tipo de cuenta seleccionamos POP3

**4.-** En **servidor de correo entrante** (POP3) escribirás el nombre de tu servidor de entrada, ejemplo: mail.tudominio.com

**5.-** En **servidor de correo entrante** (SMTP) escribirás el nombre de tu servidor de salida, ejemplo: mail.tudominio.com

6.- En nombre de usuario añadirás tu cuenta de correo, por ejemplo info@tudominio.com.

7.- Debes añadir la contraseña de tu cuenta de correo y seleccionar la opción de (8) Recordar contraseña.

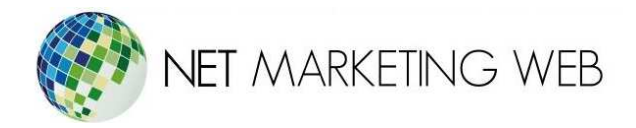

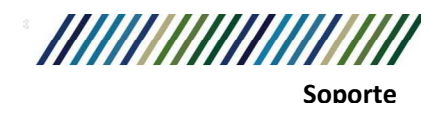

6.- Haz clic en el botón de **Más configuraciones (punto 8 de la anterior imagen)** y podrás acceder a una nueva ventana con múltiples opciones:

Sitúate en la pestaña de Servidor de salida y marca las opciones Mi servidor de salida (SMTP) requiere autenticación y Utilizar la misma configuración que mi servidor de correo de entrada.

| Servidor de salida                          | onexión       | Avanzadas                                                        |                  |
|---------------------------------------------|---------------|------------------------------------------------------------------|------------------|
| Mi servidor de salida (SN                   | (TP) requier  | e autenticación                                                  |                  |
| Utilizar la misma config                    | guración que  | mi servidor de correo de entra                                   | da               |
| 🔘 Iniciar sesión utilizand                  | lo            |                                                                  |                  |
| Nombre de usuario:                          |               |                                                                  |                  |
| <u>C</u> ontraseña:                         |               |                                                                  |                  |
|                                             | Record        | ar contraseña                                                    |                  |
| THE Participan and the coldina              | anda Autom    |                                                                  | and a later      |
| <ul> <li>Iniciar sesión en el se</li> </ul> | rvidor de cor | ticación segura de contrasena (<br>reo de entrada antes de envia | SPA)<br>r correc |
| Iniciar sesión en el se                     | rvidor de co  | ticación segura de contrasena (<br>reo de entrada antes de envia | SPA)<br>r correc |

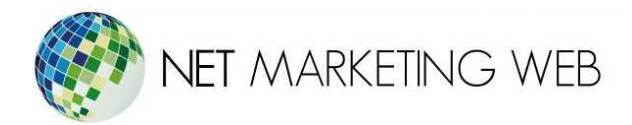

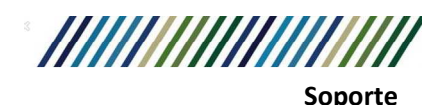

Sitúate en Avanzadas y añade los datos de correo entrante, saliente y los puertos.

| onfigurad                   | ción de correo electrónico de Internet                                                                                                    |
|-----------------------------|----------------------------------------------------------------------------------------------------|
| General                     | Servidor de salida Coneción Avanzadas                                                                                                    |
| Número:<br>Servid<br>Servid | s de puerto del servidor<br>lor de entrada (POP3): 110 Usar predeterminados<br>Este servidor precisa una conexión cifrada (SSL)<br>lor de salida (SMTP): 587<br>Este servidor precisa una conexión cifrada (SSL) |
| Tiempo                      | de espera del servidor                                                                                                    |
| Corto                       | Largo 1 minuto                                                                                                    |
| Entrega                     |                                                                                                    |
| 🗶 De                        | jar <u>u</u> na copia de los mensajes en el servidor                                                                                                    |
| X                           | Quitar del servidor después 30 🐳 días                                                                                                    |
|                             | Quitar del servidor al eliminar de 'Elementos eliminados'                                                                                                    |
|                             |                                                                                                    |
|                             |                                                                                                    |
|                             |                                                                                                    |
|                             |                                                                                                    |
|                             | Aceptar Cancelar                                                                                                    |

Debes poner los siguientes puertos:

Servidor de entrada POP3: 110 Servidor de salida SMTP: 587

Si deseas revisar la misma cuenta de correo también en algún dispositivo móvil te recomendamos que selecciones la opción de **"Dejar una copia de los mensajes en el servidor"** y la opción de **"Quitar del servidor después" de 30 días.** 

Ya solo te faltaría hacer clic en aceptar y tendrías tu cuenta de correo en tu aplicación de **Outlook 2016**.

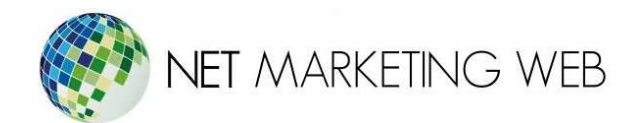

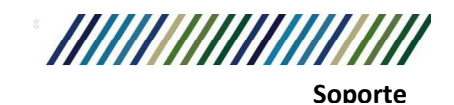